## オンライン更新技術研修(SPR工法・オメガライナー工法・SPR-SE工法)受講手順

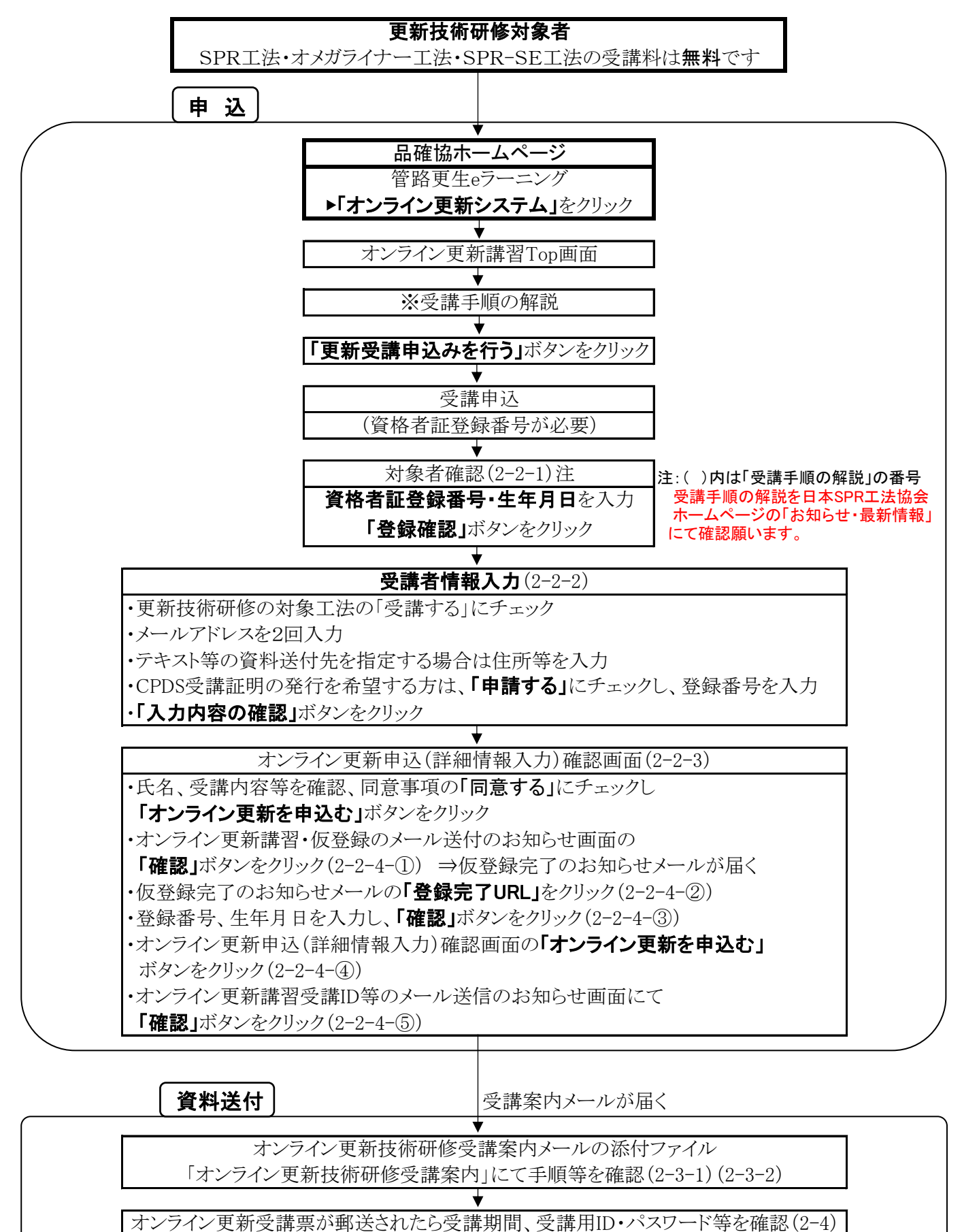

・品確協より各工法の技術資料・施工マニュアルが同封される

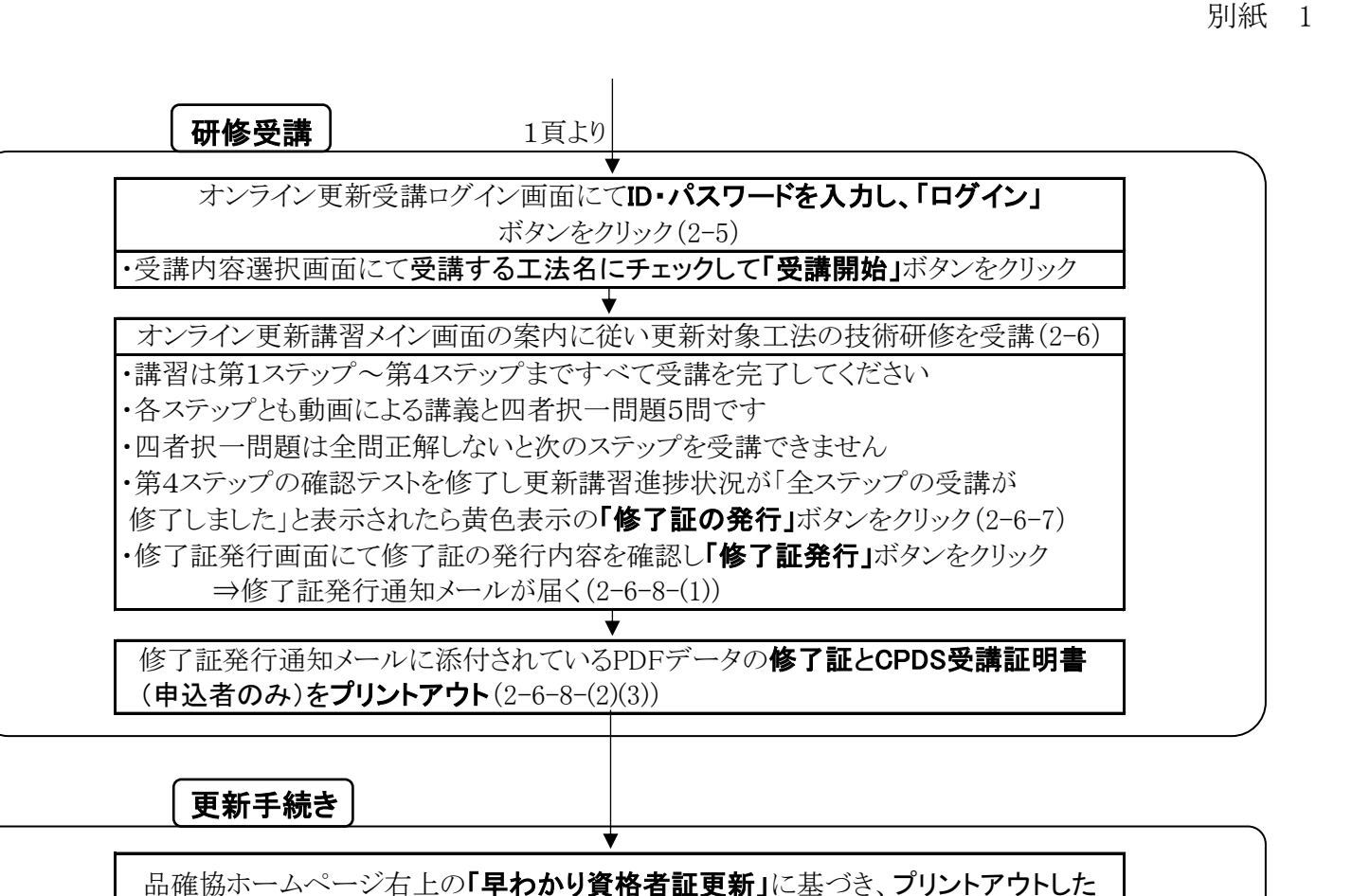

「修了証」と更新に必要な「資格者証更新申請票」、現有の「資格者証」、 「写真2枚」、「振替払込請求書兼受領証の写し」、 切手を貼った「返信用封筒」を品確協へ送付して更新手続きを行う ◆ 書類に不備がなければ品確協より新しい有効期限が付与された 下水道管路更生管理技士資格者証が届く

## ☆有効期限の確認(例)

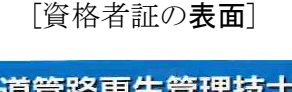

| 下水                                  | 首管路    | 更生律        | 管理技士                               | 資格                 | 皆証 |
|-------------------------------------|--------|------------|------------------------------------|--------------------|----|
| 登録番号<br>氏 名<br>生年月日<br>会 社 名<br>空行日 | 平成28年4 | <u>818</u> |                                    |                    |    |
| 有効期限 1200                           |        |            | を中面に記載する<br><b> 上工法品質研</b><br>会長 前 | <b>崔保協会</b><br>田正博 |    |

## [資格者証の内面]

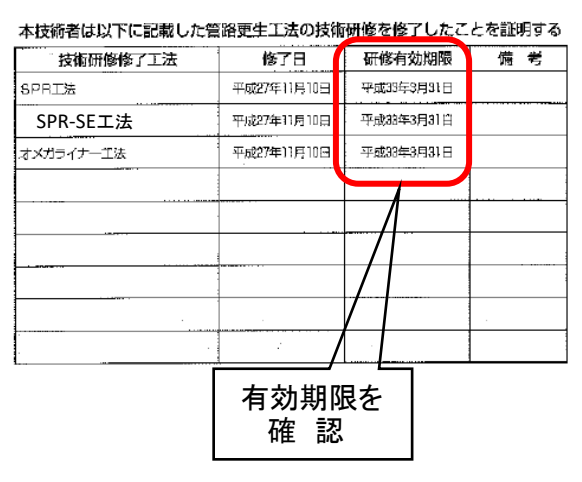